# Procedura di Installazione guidata di Tadà

Per eseguire correttamente l'installazione di **Tadà sul tuo PC**, occorre eseguire una serie di step per rendere la tua app per computer sempre aggiornata.

## Step 1: Verifica la Tua versione di Windows

Il primo passo da verificare per scaricare la versione più adatta di Tadà è quello di **verificare Ia tua versione di Windows**, in modo da avere la tua app compatibile con il tuo dispositivo.

• Procedura di Verifica per Windows10

Per farlo, **nei PC con Windows 10** basta cercare nella barra di ricerca sul tuo desktop (accanto al menu start di Windows) la voce **Specifiche Dispositivo** 

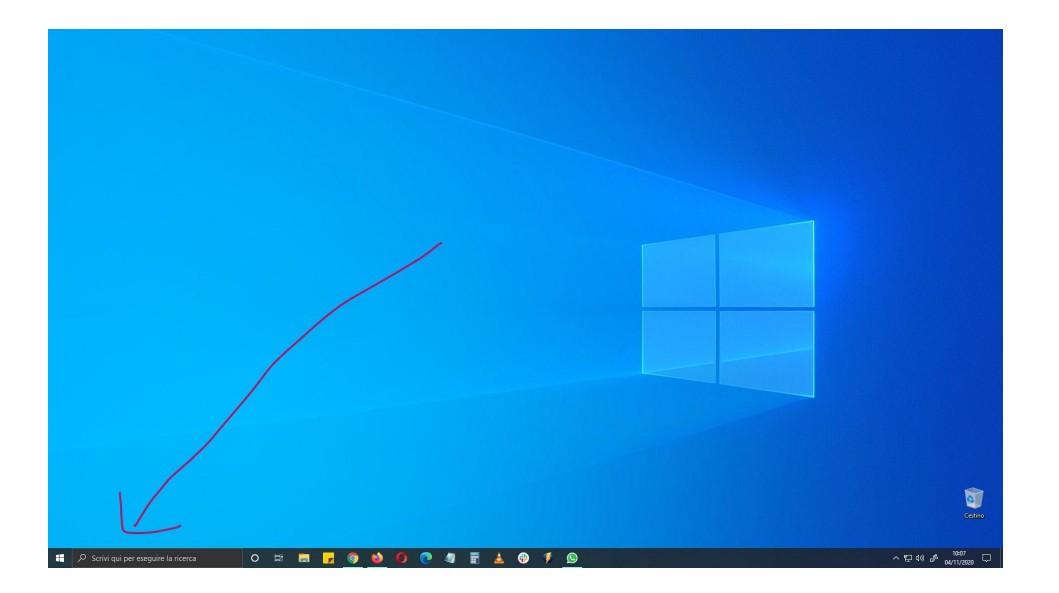

| Appl     Occurrents     Web     Altho +       Rependences mighter     -     -     -     -     -     -     -     -     -     -     -     -     -     -     -     -     -     -     -     -     -     -     -     -     -     -     -     -     -     -     -     -     -     -     -     -     -     -     -     -     -     -     -     -     -     -     -     -     -     -     -     -     -     -     -     -     -     -     -     -     -     -     -     -     -     -     -     -     -     -     -     -     -     -     -     -     -     -     -     -     -     -     -     -     -     -     -     -     -     -     -     -     -     -     -     -     -     -     - | 20 2 2 |  |
|----------------------------------------------------------------------------------------------------|--------|--|

Attraverso questa voce potrai verificare se la tua versione di Windows è a 32 o 64 bit. Una volta trovata questa voce, **fai doppio click** sull'icona con la **i** per accedere alle impostazioni del tuo Pc.

| Impostazioni                           |                         |                                                      | - 8     | ×     |  |                                     |
|----------------------------------------|-------------------------|------------------------------------------------------|---------|-------|--|-------------------------------------|
|                                        | Informazioni s          | ul sistema                                           |         |       |  |                                     |
| Trova un'impostazione ,P               | Il tuo PC è monitor     | ato e protetto.                                      |         |       |  |                                     |
| Sistema                                | Protezione da virus e   | minacce                                              |         |       |  |                                     |
|                                        | Protezione firewall e c | lella rete                                           |         |       |  |                                     |
| ⊊ Schermo                              | Controllo delle app e   | del browser                                          |         |       |  |                                     |
| 49 Audio                               | Protezione account      |                                                      |         |       |  |                                     |
|                                        | Sicurezza dispositivi   |                                                      |         |       |  |                                     |
| U Notifiche e azioni                   |                         |                                                      |         |       |  |                                     |
| Assistente notifiche                   |                         |                                                      |         |       |  |                                     |
| Alimentazione e sospensione            | Specifiche dispositi    | vo                                                   |         |       |  |                                     |
| - Archinizzione                        | Nome dispositivo        |                                                      |         |       |  |                                     |
| D Modulità tablet                      | Processore              | Intel(R) Core(TM) i7-8700T CPU @ 2.40GHz<br>2.40 GHz |         |       |  |                                     |
|                                        | RAM installata          |                                                      |         |       |  |                                     |
| ¤† Multitasking                        | ID dispositivo          | E488E78F-0850-42E9-8E94-14423825C356                 |         |       |  |                                     |
| 5 Proiezione su questo PC              | Tipo sistema            | Sistema operativo a 64 bit, processore               |         |       |  |                                     |
| X Esperienze condivise                 | Penna e tocco           | basato su x64<br>Supporto input penna                |         |       |  |                                     |
| 🗈 Appunti                              | Rinomina questo PC      |                                                      |         |       |  |                                     |
|                                        |                         |                                                      |         | _     |  |                                     |
|                                        |                         |                                                      |         |       |  |                                     |
|                                        |                         |                                                      |         |       |  |                                     |
|                                        |                         |                                                      |         |       |  |                                     |
|                                        |                         |                                                      |         |       |  | ~                                   |
|                                        |                         |                                                      |         |       |  |                                     |
|                                        |                         |                                                      |         |       |  | Cestrio                             |
|                                        |                         |                                                      |         |       |  |                                     |
| 🚦 🔎 Scrivi qui per eseguire la ricerca | 0 # .                   | I 🗖 🎯 🍪 🖸 💽 4                                        | ) 🗄 🔺 🔀 | 🦸 🙆 🌣 |  | ^ 10 40 d <sup>6</sup> 04/11/2020 □ |

Una volta aperta questa schermata, ti basterà cercare la voce **Tipo Sistema** (la penultima dal basso) e potrai verificare se il tuo Pc è a 32 o 64 bit.

Nel nostro caso, possediamo un computer aggiornato, quindi a 64 bit; ci occorrerà quindi scaricare l'app Tadà nella versione a 64bit.

#### • Procedura di Verifica per versioni precedenti a Windows10

Nelle versioni precedenti a Windows 10 ( ad es. **Vista o Windows 7**) ti basterà cliccare sul tasto **Start** e selezionare la voce **Computer** con il **tasto destro del mouse** 

| Attività iniziali          |                                                                                                    |  |
|----------------------------|----------------------------------------------------------------------------------------------------|--|
| Connetti ad un proiettore  | spostami                                                                                                    |  |
| Calcolatrice               | Documenti                                                                                                    |  |
| Sticky Notes               | Immagini                                                                                                    |  |
| Strumento di cattura       | Musica                                                                                                    |  |
| Paint                      | Computer                                                                                                    |  |
| XPS Viewer                 | Pannello di controllo                                                                                                    |  |
| Fax e scanner di Windows   | Dispositivi e stampanti                                                                                                    |  |
| Connessione Desktop remoto | Programmi predefiniti<br>Cambia utente<br>Guida e supporto tecni                                                                                                    |  |
| Lente di ingrandimento     | Biocca                                                                                                    |  |
| Tutti i programmi          | Riavvia il sistema                                                                                                    |  |
| nca programmi e file 🛛 🔎   | Arresta il sistema De Ibernazione                                                                                                    |  |
|                            | and the second second s |  |

Una volta cliccato la voce Computer con il Tasto destro, seleziona la voce **Proprietà** nel menu a tendina (l'ultima in basso)

| Word 2016                  | E. |                         |                                    |             |
|----------------------------|----|-------------------------|------------------------------------|-------------|
| Attività iniziali          |    | ndreaguida              |                                    | *           |
| Windows Media Center       | C  | locumenti               |                                    |             |
| Calcolatrice               | 1  | nmagini                 |                                    |             |
| Sticky Notes               | N  | Ausica                  |                                    |             |
| ) iTunes                   | •  | iiochi                  |                                    | and s       |
| Strumento di cattura       | C  | omputer                 | Apri<br>Gestione                   | A had a had |
| Paint                      | P  | annello di controllo    | Connetti unità di rete             |             |
| Connessione Desktop remoto | C  | lispositivi e stampanti | Disconnetti unità di rete          |             |
| Lente di ingrandimento     | P  | rogrammi predefiniti    | Visualizza sul desktop<br>Rinomina |             |
| Tutti i programmi          | G  | iuida e supporto tecnic | Proprietà                          |             |
| lerca programmi e file     | P  | uresta il sistema 🛛 🛛   |                                    |             |

Anche in questo caso vi basterà cercare la voce **Tipo sistema** per scoprire se avete un PC 32 o 64 bit.

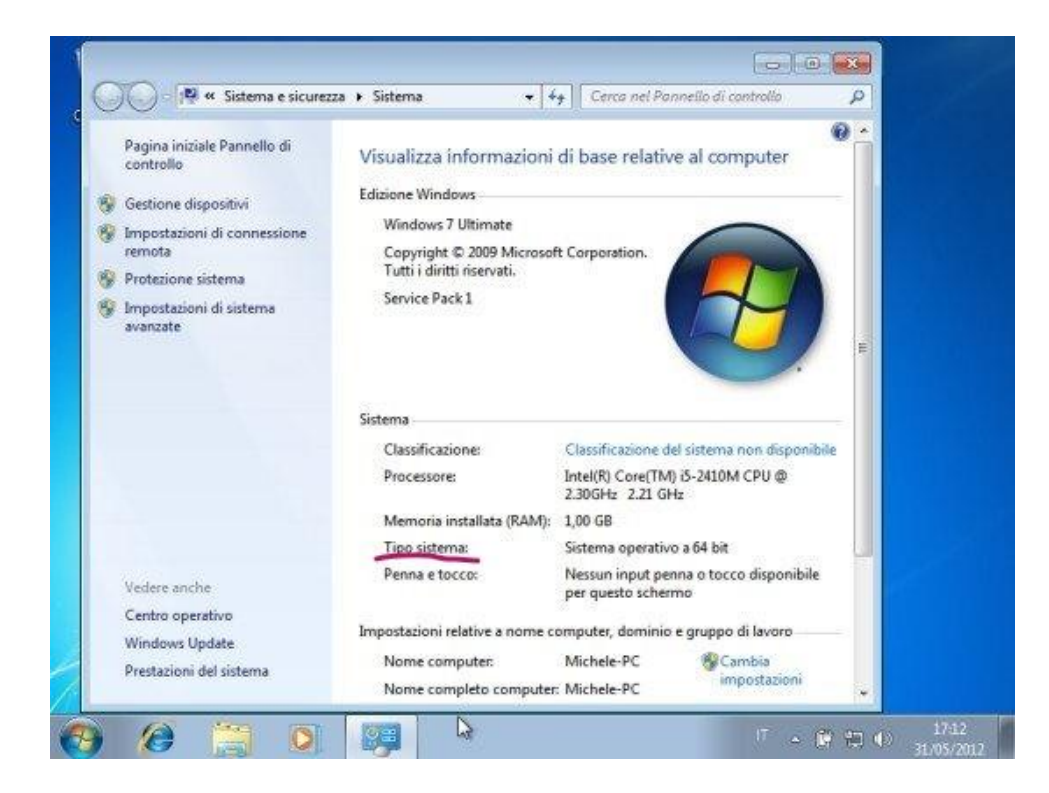

## Step 2: Scarica Tadà sul tuo PC

Una volta effettuata la verifica del tuo sistema operativo, puoi scaricare la versione di Tadà compatibile con il tuo dispositivo senza alcun problema! Per farlo, segui questi semplici passaggi:

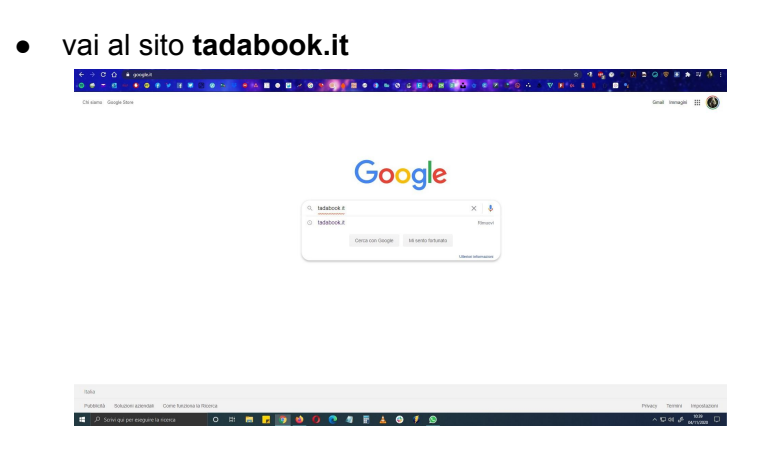

| Google | tadabook.it                                                                                                    | × 🛛 🕭 🔍                                                                                   | = 🚳 |  |  |
|--------|----------------------------------------------------------------------------------------------------|-------------------------------------------------------------------------------------------|-----|--|--|
|        | Q, Tadi 🕼 Immagini 🔞 Video Q Mapa of Stopping: 1 Altra Importationi Strummett                                                                            |                                                                                           |     |  |  |
|        | Circa 5.420 risultati (3.48 secondi)                                                                                                    |                                                                                           |     |  |  |
|        | www.tacabook.it +                                                                                                    |                                                                                           |     |  |  |
|        | Tadabook - Storie per tutti nessun                                                                                                    | escluso                                                                                   |     |  |  |
|        | Schlict supprhijtadabook R. Si prepa di aggiu<br>fenore e aggiungi il nome del dispositivo e il sist<br>Hai valtato questa pagina molte robe. Ultima val | pere una discotidione di come al è verificato<br>na che stat                              |     |  |  |
|        | Tadabook - Storie per tutti<br>Wedows - 32 58. Repaid Meteri<br>Cpx: Guid Core 2012 - Ram                                                                | Tacla Webstone<br>Privacy Policy, This Privacy Paticy<br>is streaded to experise the wars |     |  |  |
|        | I Tre Porcellini<br>I Tre Porcellini, Autore: The<br>porcellini è una delle favole più                                                                   | Store I May of I declaperts - Conning<br>Soon. Cover The Possellini I                     |     |  |  |
|        | II cattivissimo Groem<br>II cattivissimo Groem Autore:<br>Nana Antonetta Liccardi II                                                                     |                                                                                           |     |  |  |
|        | Alth risellati in tadabook.it >                                                                                                    |                                                                                           |     |  |  |
|        | play google.com + stole + apps + details + trivit -                                                                                                    |                                                                                           |     |  |  |
|        | Tadà - App su Google Play                                                                                                    |                                                                                           |     |  |  |
|        | Tadà si toos all'indricos http://www.tadabook.it<br>vogloascottareunistiona e su Twitter gitacabook<br>****** Valataciose: 4,4 -69 voli - Grafia - An    | Sientis Inn vo Frenkold (g.<br>1 pale: Taolif Adeghala 8 slete<br>di Glaco                |     |  |  |
|        | 8-&facebook.com > Lunghi + Tome del Greco                                                                                                    |                                                                                           |     |  |  |
|        | Tadá - Home   Facebook                                                                                                    |                                                                                           |     |  |  |
|        | www.tadabee4.it. Highlights into row image. Org<br>Istruzione. Highlights info row image. Apre doma                                                      | nizzazione no protit - Pragina deltapp -<br>Chiaso tria.                                  |     |  |  |

• clicca sulla voce del menu in alto a destra Desktop

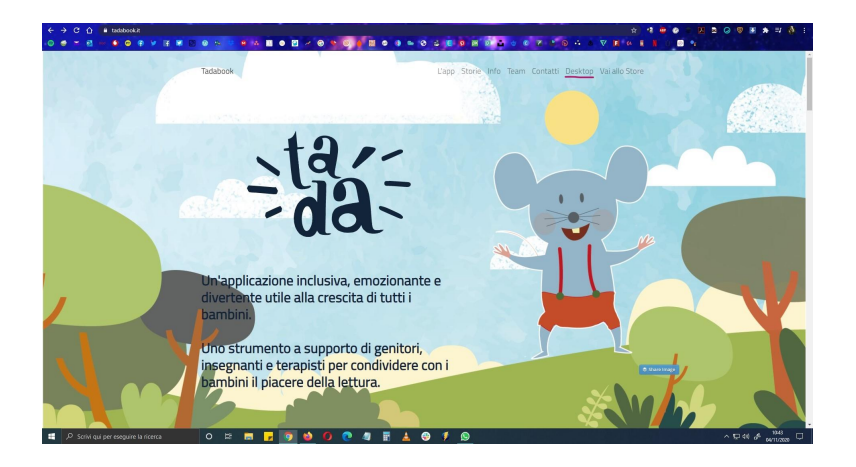

• scarica la versione di Tadà compatibile con il tuo dispositivo cliccando sul pulsante corrispondente ( ad esempio, se il tuo Pc è a 32 bit, dovrei cliccare sul primo pulsante, mentre se è a 64bit dovrai cliccare sul secondo)

| Tadabook | L'app Storie Info Team Contatti Desktop Store                                                                                                    |
|----------|----------------------------------------------------------------------------------------------------|
| Sra      | rica i nostri Software gratuitamentel                                                                                                    |
| 56       | Windows-23 RF<br>Regate Mean<br>Go dual room walf and dual<br>(or dual room walf and dual room walf and dual room wal |
|          | Windows - 64 Bit<br>Repub/Minim<br>Gaudaterode: Amir Add<br>Gaudaterode: Amir Add<br>Gaudaterode: Amir Add State<br>Windows PC                                                                                                    |
|          |                                                                                                    |
|          |                                                                                                    |

• una volta cliccato sul pulsante corrispondente, vi si aprirà questa schermata

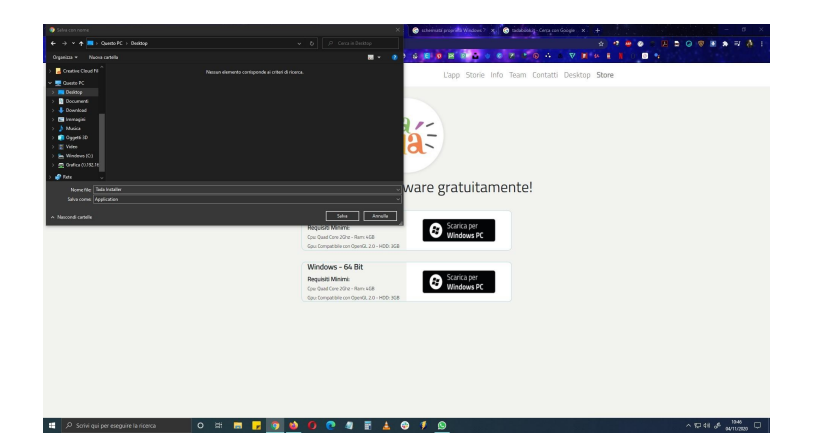

scegliete dove salvare il vostro file di installazione di Tadà.

Per comodità vi suggeriamo di selezionare come destinazione di salvataggio il desktop del vostro Pc, in modo da trovare subito il file di installazione della vostra app

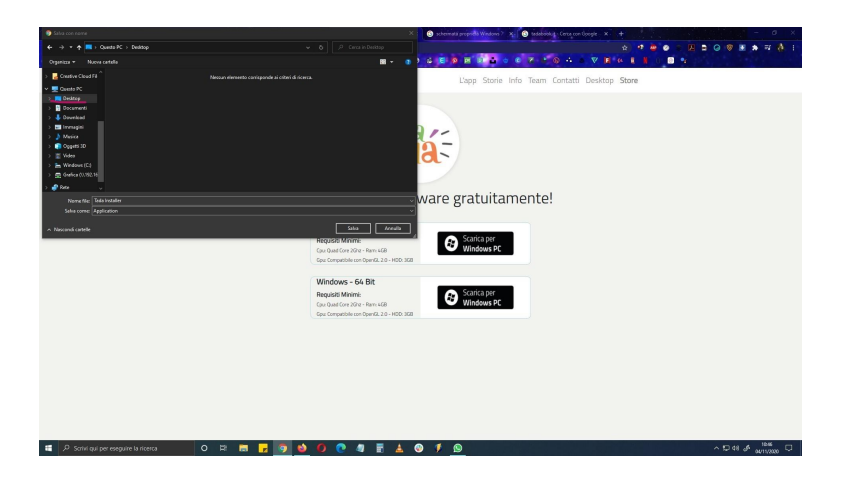

Una volta selezionata la voce **Desktop** dal **menu a tendina laterale**, cliccate sul pulsante in basso **Salva** 

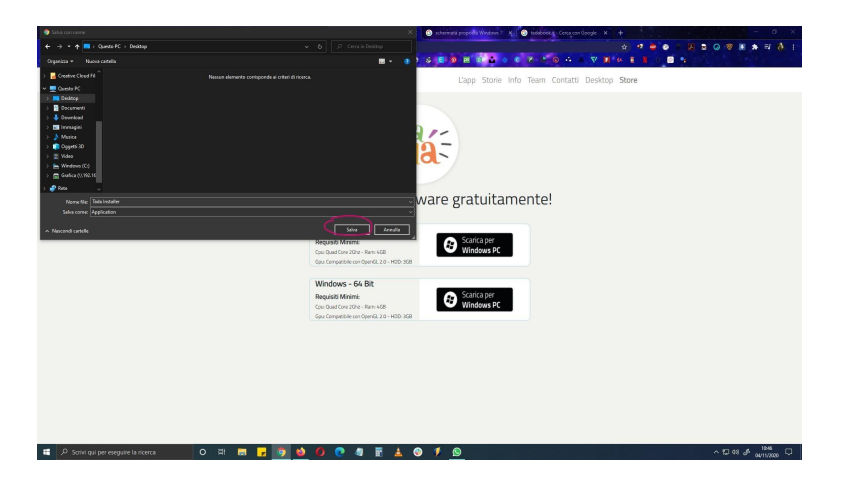

• attendi il completamento del download del file **Tadà Installer.exe**, che ti servirà per installare l'app Tadà sul tuo Pc

| ● D Now Conditingtion     ×     ▲ + Ny hait-Ago     ×     ● condition       ← → C     ●     ● condition     ■     ● condition     ■     ● condition     ■     ■     ● condition     ■     ■     ■     ■     ■     ■     ■     ■     ■     ■     ■     ■     ■     ■     ■     ■     ■     ■     ■     ■     ■     ■     ■     ■     ■     ■     ■     ■     ■     ■     ■     ■     ■     ■     ■     ■     ■     ■     ■     ■     ■     ■     ■     ■     ■     ■     ■     ■     ■     ■     ■     ■     ■     ■     ■     ■     ■     ■     ■     ■     ■     ■     ■     ■     ■     ■     ■     ■     ■     ■     ■     ■     ■     ■     ■     ■     ■     ■     ■     ■     ■     ■     ■     ■     ■     ■ | ant hannyne. • N • Maar Marynellan • • Antoningen hann • • Antoning engenhage • • • • • • • • • • • • • • • • • • • |
|----------------------------------------------------------------------------------------------------|----------------------------------------------------------------------------------------------------|
|                                                                                                    | Constraint                                                                                                    |
| bla hotkarse                                                                                                    |                                                                                                    |

• una volta completato il download, **troverai il File Tadà Installer.exe sul tuo Desktop**, e sei pronto per installare Tadà in modo semplice e veloce!

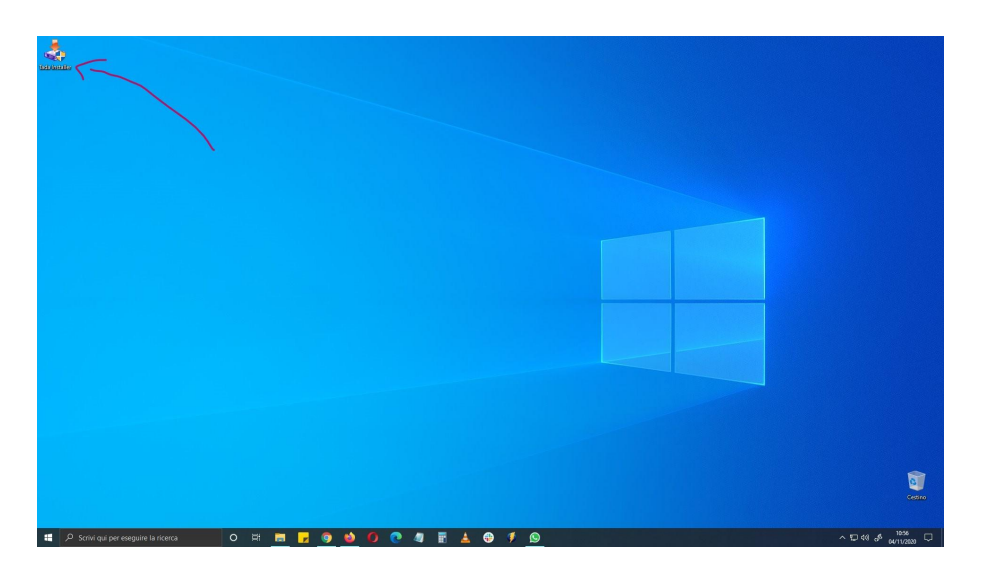

### **Step 3: Installa Tadà sul tuo Computer**

Ora sei pronto per installare l'app Tadà sul tuo Computer. Per farlo, segui questi semplici step:

• Fai **doppio click sull'icona di Tadà installer.exe** che hai precedentemente scaricato sul tuo Pc

| termento          | Fai doppio click sull'<br>icona di Tadà installer |                 |       |                               |
|-------------------|---------------------------------------------------|-----------------|-------|-------------------------------|
|                   |                                                   |                 |       |                               |
|                   |                                                   |                 |       |                               |
| 📰 🔎 Scrivi qui pe | r eseguire la ricerca 🛛 🛛 🗔 📻                     | 9 😆 🖸 💽 🖉 📰 🔺 6 | ) 🦸 😰 | ~ 및 00 ♣ 1105<br>ovrit/2020 및 |

<image>

• ti comparirà questa schermata

per risolvere questo tipo di problema, ti basterà cliccare sulla dicitura **Ulteriori** Informazioni

| 4                                                    |                                                                                                    |                                     |
|------------------------------------------------------|----------------------------------------------------------------------------------------------------|-------------------------------------|
| tod menity                                           |                                                                                                    |                                     |
|                                                      |                                                                                                    |                                     |
|                                                      |                                                                                                    |                                     |
|                                                      | PC protetto da Windows                                                                                                    |                                     |
|                                                      | Microsoft Defender SnartSoren ha impedito l'avvio di un'app non<br>niconosciuta L'esecuzione di tale app potrebbe costituire un rischio per il PC.<br>Ulteriori informazioni |                                     |
|                                                      |                                                                                                    |                                     |
|                                                      |                                                                                                    |                                     |
|                                                      |                                                                                                    |                                     |
|                                                      |                                                                                                    |                                     |
|                                                      | Non eseguire                                                                                                    |                                     |
|                                                      |                                                                                                    |                                     |
|                                                      |                                                                                                    |                                     |
|                                                      |                                                                                                    | <b></b>                             |
|                                                      |                                                                                                    | Cestino                             |
| 📲 🔎 Scrivi qui per eseguire la ricerca 🛛 O 🖽 🔚 🛃 🎯 🧆 | 0 🕐 41 🗄 🛦 😌 🕫 🕓 💷                                                                                                    | ^ 12 48 a <sup>¢</sup> 04/11/2020 ♀ |

e poi cliccare sul pulsante in basso **Esegui Comunque** per dare inizio alla procedura di **installazione guidata di Tadà** 

| Statementer                                          |                                                                                                    |          |
|------------------------------------------------------|----------------------------------------------------------------------------------------------------|----------|
|                                                      |                                                                                                    |          |
|                                                      | PC protetto da Windows<br>Motodi Deletede SnardSoven ha impedito Tavio di urago non                                            |          |
|                                                      | Incoroxicula L'executions di dise appinothette contituire un rischio per il PC.<br>Appi: bide intalerane<br>Autore: Gale 42 of |          |
|                                                      |                                                                                                    |          |
|                                                      | Esegui comunque Non aseguire                                                                                                   |          |
|                                                      |                                                                                                    |          |
|                                                      |                                                                                                    | Cerno    |
| 📲 🔎 Scrivi qui per eseguire la ricerca 🛛 O 🖂 🗃 🗾 🎯 🀋 | • • • • ■ ▲ • <b>● ●</b> ■                                                                                                    | ^ 1121 ↓ |

• una volta cliccato il pulsante **Esegui Comunque**, si aprirà il **procedimento di installazione guidata di Tadà**.

| totalizere et Tati Pervenut all'instalizzone et Tati                                                                                                    |                                       |
|----------------------------------------------------------------------------------------------------|---------------------------------------|
| Genergingeners halden Val af streme Anvesti har dat.                                                                                                    |                                       |
| En un executer traite fait un descuter fait a descuter fait a |                                       |
|                                                                                                    |                                       |
|                                                                                                    |                                       |
|                                                                                                    |                                       |
|                                                                                                    | Cettino                               |
| 📫 🔎 Sativi qui per exeguire la ricerca 🛛 🔿 🗠 🗖 😨 🌒 🚺 🖗 🖉 🖉 📓 👗 🚱 🦸 🔝                                                                                                    | ^ 172 01) d <sup>6</sup> 04/11/2020 □ |

- per installare Tadà sul Pc basterà seguire questa intuitiva procedura guidata, cliccando due volte su Avanti e una volta su Avvia, infine su Avanti e su Esci. Nel caso la procedura dovesse chiedervi di creare una cartella sul vostro Pc per raccogliere i file relativi all'app, vi basterà cliccare su Sì e continuare con la procedura di installazione.
- Ora avrete installato l'app sul vostro Pc, e vi comparirà sul Desktop l'icona circolare del logo di Tadà.

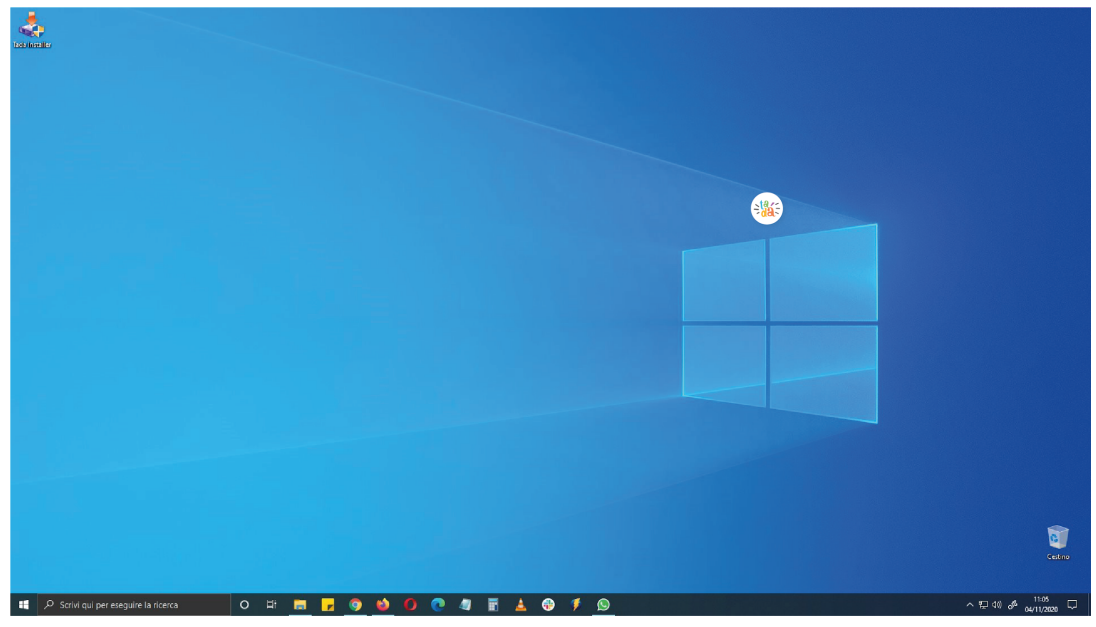

#### Step 4: Mantieni Tadà sempre aggiornato

Per utilizzare in maniera ottimale Tadà, occorre eseguire l'app come amministratore, in modo da avere sempre tutti gli aggiornamenti necessari per il corretto funzionamento di Tadà sul vostro Pc.

Per farlo, seguite questa procedura:

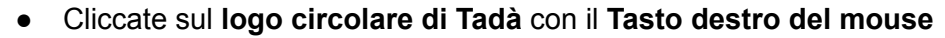

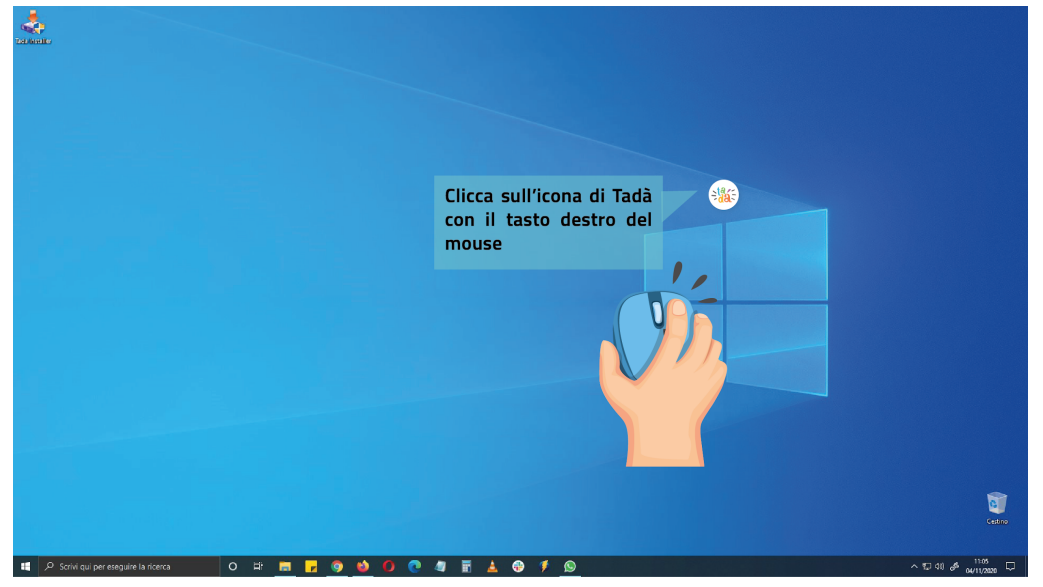

• seleziona l'ultima voce del menu a tendina Proprietà

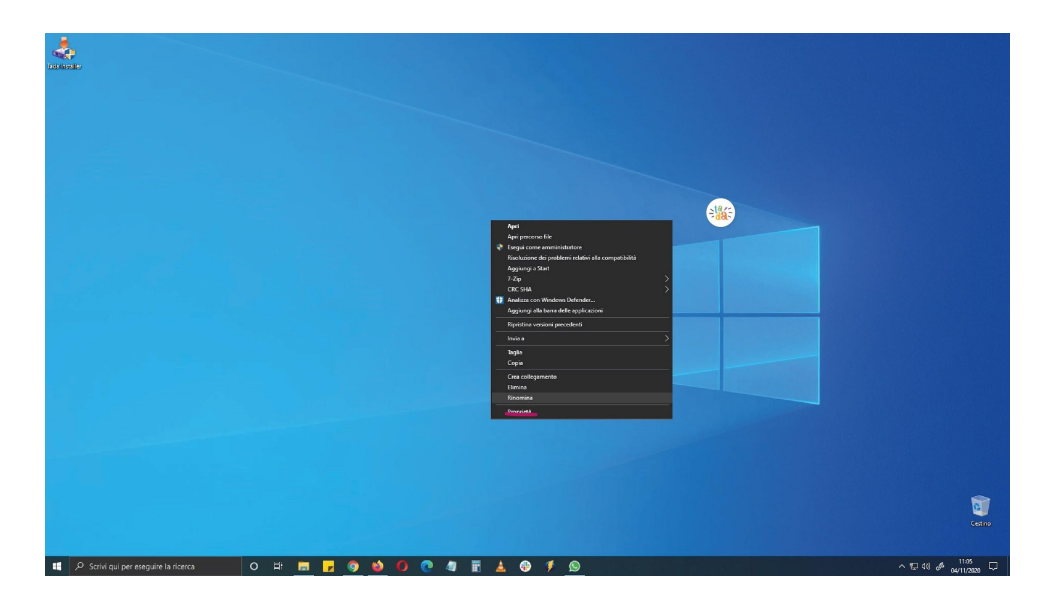

• una volta aperto il menu delle caratteristiche dell'app, selezionate la voce **Compatibilità** nel menu in alto, ovvero l'ultima voce della seconda riga a destra

| instants                               |                           |                                                                             |
|----------------------------------------|---------------------------|-----------------------------------------------------------------------------|
| Removable Strengther                   |                           |                                                                             |
| consign u                              |                           |                                                                             |
|                                        |                           |                                                                             |
|                                        |                           |                                                                             |
|                                        |                           | 🖉 Proprietă - Tadă 🛛 🗡                                                      |
|                                        |                           | Sicurezza Dettagli Versioni precedenti<br>Grananta Delanamento Constabilità |
|                                        |                           | Toda                                                                        |
|                                        |                           | Tpo: Applicatione                                                           |
|                                        |                           | Percono: Tadà                                                               |
|                                        |                           | Destinatione: 21/Program Files (x36)/(Tad4)/Tada Launcher exe*              |
|                                        |                           | De: "C\Program Files (x85)\Tadia"                                           |
|                                        |                           | Tarti di scella<br>repide Nessuno                                           |
|                                        |                           | Esegui: Finestra normale ~                                                  |
|                                        |                           | Commerto:                                                                   |
|                                        |                           | Apri percorso file Cambia icona Avanzate                                    |
|                                        |                           |                                                                             |
|                                        |                           |                                                                             |
|                                        |                           |                                                                             |
|                                        |                           | OK Annula Applica                                                           |
|                                        |                           |                                                                             |
|                                        |                           |                                                                             |
|                                        |                           |                                                                             |
|                                        |                           |                                                                             |
|                                        |                           | Cetimo                                                                      |
|                                        |                           |                                                                             |
| 👭 🔎 Scrivi qui per eseguire la ricerca | o # 🛅 🖌 🧕 🌢 🚺 💀 🦧 🗄 🚣 🤀 👂 | ▲ \$\vee \vee \vee \vee \vee \vee \vee \ve                                  |

• una volta selezionata la voce Compatibiltà, spuntate l'ultima casella in basso **Esegui** questo programma come amministratore

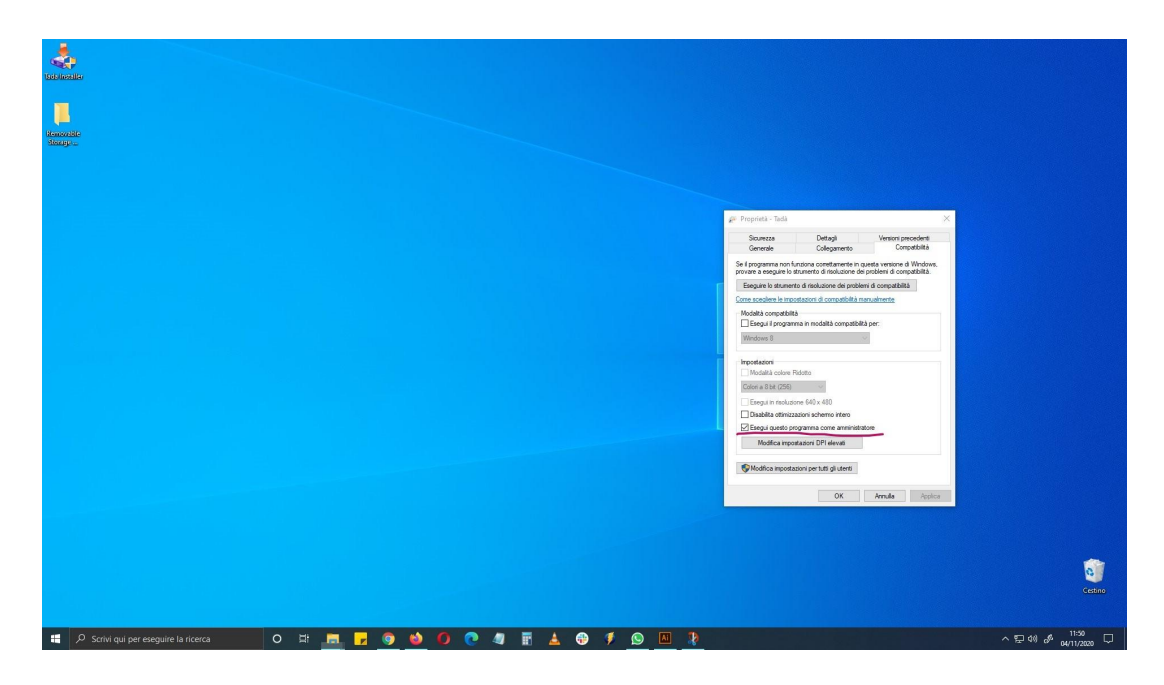

• clicca poi su Ok per completare la procedura

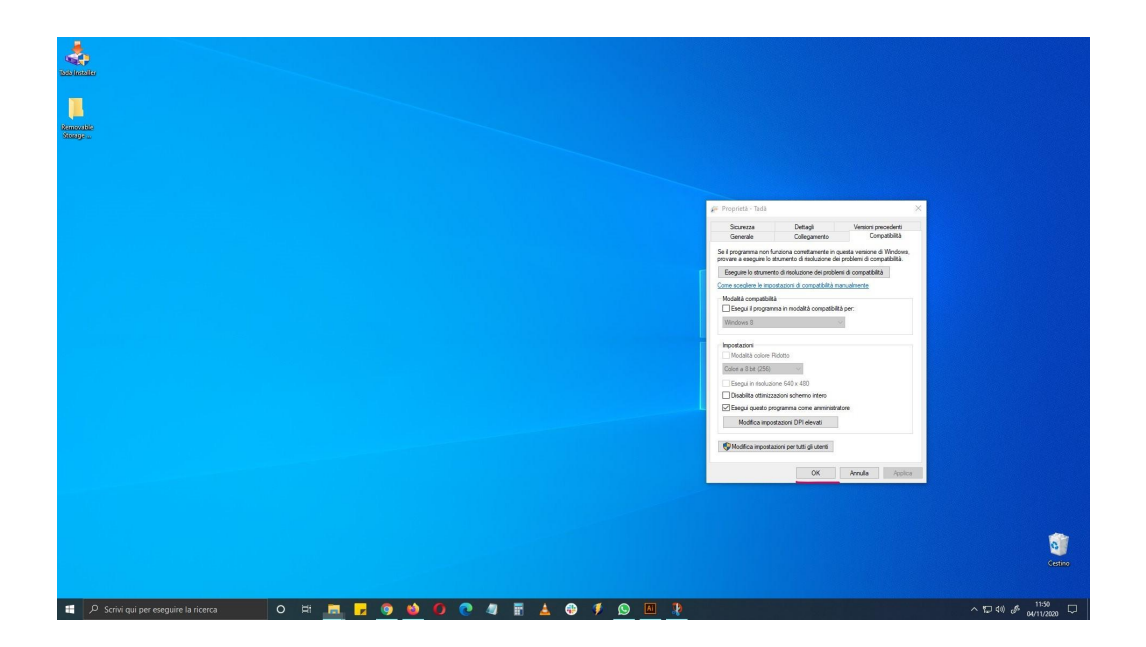

Ora ti basterà aprire semplicemente Tadà facendo doppio click sull'icona circolare dell'app, e potrai sempre avere la tua app aggiornata e pronta all'uso!